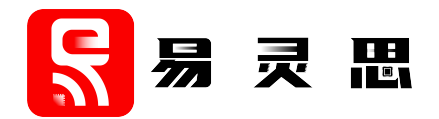

# FFT Core User Guide

UG-CORE-FFT-v1.2 June 2023 www.elitestek.com

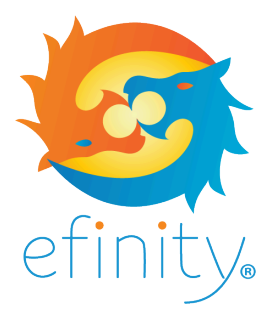

Copyright © 2023. All rights reserved. 易灵思, the 易灵思 logo, the 钛金系列 logo, Quantum, Trion, and Efinity are trademarks of 易灵思, Inc. All other trademarks and service marks are the property of their respective owners. All specifications subject to change without notice.

# Contents

| Introduction                                      | 3            |
|---------------------------------------------------|--------------|
| Features                                          | 3            |
| Device Support                                    | 3            |
| Resource Utilization and Performance              | 3            |
| Installing the Core                               | 5            |
| Functional Description<br>Ports<br>Operations     | <b>6</b><br> |
| Twiddle Factor Script                             | 7            |
| Customizing the FFT                               | 8            |
| FFT Core Testbench                                | 9            |
| FFT Core Resource Utilization and Output Accuracy | 9            |
| Revision History                                  | 11           |

# Introduction

The fast Fourier transform (FFT) is a common and efficient method to calculate the discrete Fourier transform (DFT). The FFT core computes the FFT using the 2-parallel radix-2<sup>2</sup> feedforward algorithm. The FFT core takes in a complex data vector as input and outputs the complex vector in the natural order in the frequency domain.

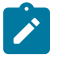

Note: The FFT core is provided as an early access download available in the Support Portal.

# Features

- Forward and inverse FFT (Run-time configurable)
- Fixed-point, and Bfloat16 or FP32 floating-point input format
- 16 to 4096 FFT points
- Scaling modes for fixed-point format
- Verilog HDL RTL and simulation testbench

# **Device Support**

**Table 1: FFT Core Device Support** 

| FPGA Family | Supported Device |
|-------------|------------------|
| Trion       | All              |
| 钛金系列        | All              |

# **Resource Utilization and Performance**

**Note:** The resources and performance values provided are based on some of the supported FPGAs. These values are just guidance and change depending on the device resource utilization, design congestion, and user design.

### Table 2: 钛金系列 Resource Utilization and Performance

Generated with Verilog HDL in Efinity v2022.2

| FPGA         | Data       | FFT                 | Logic Elements (Logic,     | Memory Block     | DSP Block       | f <sub>MAX</sub> (MHz) |          |  |
|--------------|------------|---------------------|----------------------------|------------------|-----------------|------------------------|----------|--|
|              | wiath      | Points              | Adders, Fliptiops, etc.)   |                  |                 | clk                    | clk_fast |  |
| Ti180 M484   | Fixed-Poir | nt without          | Scaling                    | ,                |                 |                        |          |  |
| C4           | 16-bit 64  |                     | 3227/172800 (1.9%)         | 46/1280 (3.6%)   | 48/640 (7.5%)   | 133                    | -        |  |
|              |            | 256                 | 5251/172800 (3%)           | 62/1280 (4.8%)   | 72/640 (11.3%)  | 132                    | -        |  |
|              | 32-bit     | 64                  | 9327/172800 (5.4%)         | 68/1280 (5.3%)   | 48/640 (7.5%)   | 103                    | -        |  |
|              |            | 256                 | 9340/172800 (5.4%)         | 92/1280 (7.2%)   | 144/640 (22.5%) | 100                    | -        |  |
|              | Fixed-Poir | nt with Sca         | ling Mode 1 or 2           |                  |                 |                        | ,<br>    |  |
|              | 16-bit     | 64                  | 2907/172800 (1.7%)         | 34/1280 (2.7%)   | 12/640 (1.9%)   | 232                    | -        |  |
| 256<br>1024  |            | 4478/172800 (2.6%)  | 46/1280 (3.6%)             | 18/640 (2.8%)    | 230             | -                      |          |  |
|              |            | 6792/172800 (3.9%)  | 96/1280 (7.5%)             | 24/640 (3.8%)    | 228             | -                      |          |  |
|              | 32-bit     | 64                  | 5283/172800 (3.1%)         | 68/1280 (5.3%)   | 48/640 (7.5%)   | 141                    | -        |  |
|              | 256        |                     | 7805/172800 (4.5%)         | 92/1280 (7.2%)   | 72/640 (11.3%)  | 131                    | -        |  |
| 1024 11059/1 |            | 11059/172800 (6.4%) | 173/1280 (13.5%)           | 96/640 (15%)     | 128             | -                      |          |  |
|              | Floating-F | Point               |                            |                  |                 |                        |          |  |
|              | 16-bit 64  |                     | 3905/172800 (2.3%)         | 38/1280 (3%)     | 28/640 (4.4%)   | 250                    | 500      |  |
| 256          |            | 5911/172800 (3.4%)  | 52/1280 (4%) 40/640 (6.3%) |                  | 249             | 498                    |          |  |
|              |            | 1024                | 8659/172800 (5%)           | 104/1280 (8.1%)  | 52/640 (8.1%)   | 248                    | 496      |  |
|              | 32-bit     | 64                  | 21616/172800 (12.5%)       | 76/1280 (5.9%)   | 32/640 (5%)     | 118                    | 236      |  |
|              |            | 256                 | 31049/172800 (18%)         | 104/1280 (8.1%)  | 48/640 (7.5%)   | 118                    | 236      |  |
|              |            | 1024                | 41512/172800 (24%)         | 189/1280 (14.8%) | 64/640 (10%)    | 118                    | 236      |  |

#### Table 3: Trion Resource Utilization and Performance

Generated with Verilog HDL in Efinity v2022.2

| FPGA      | Data                                | FFT         | Logic Elements (Logic, | Memory Block      | Multiplier Block | f <sub>MAX</sub> (MHz) |    |
|-----------|-------------------------------------|-------------|------------------------|-------------------|------------------|------------------------|----|
|           | wiath Point Adders, Fliphops, etc.) |             |                        |                   | clk              | clk_fast               |    |
| T120 F576 | Fixed-Poir                          | nt without  | Scaling                |                   |                  |                        |    |
| C4        | 16-bit                              | 64          | 3620 / 112128 (3.2%)   | 46 / 1056 (4.4%)  | 48 / 320 (15%)   | 65                     | -  |
|           |                                     | 256         | 5617 / 112128 (5%)     | 62 / 1056 (5.9%)  | 72 / 320 (22.5%) | 63                     | -  |
|           | Fixed-Poir                          | nt with Sca | aling Mode 1 or 2      |                   |                  |                        |    |
|           | 16-bit                              | 64          | 2656 / 112128 (2.4%)   | 34 / 1056 (3.2%)  | 12 / 320 (3.8%)  | 97                     | -  |
|           |                                     | 256         | 4133 / 112128 (3.7%)   | 46 / 1056 (4.4%)  | 18 / 320 (5.6%)  | 97                     | -  |
|           | 32-bit                              | 64          | 5908 / 112128 (5.3%)   | 68 / 1056 (6.4%)  | 48 / 320 (15%)   | 61                     | -  |
|           | 256 8771 / 112128 (7.8%)            |             | 92 / 1056 (8.7%)       | 72 / 320 (22.5%)  | 60               | -                      |    |
|           | Floating-P                          | oint        |                        | <u>`</u>          |                  |                        |    |
|           | 32-bit                              | 64          | 22868 / 112128 (20.4%) | 76 / 1056 (7.2%)  | 32 / 320 (10%)   | 35                     | 70 |
|           |                                     | 256         | 32021 / 112128 (28.6%) | 104 / 1056 (9.8%) | 48 / 320 (15%)   | 35                     | 70 |

# Installing the Core

The FFT core is an Early Access core and it is not included in the Efinity IP Manager. To obtain the core, download the **efx\_fft-v**<version>.**zip** file from the Support Center.

The file contains:

| File or Folder             | Description                          |
|----------------------------|--------------------------------------|
| /source/efinity/efx_fft.sv | FFT core RTL source file.            |
| /script                    | Contains the twiddle factor scripts. |
| /testbench                 | Contains simulation testbench files. |

To install the FFT core:

- 1. Unzip and copy the files into your project directory.
- 2. Instantiate the FFT core in your top-level wrapper file.

You can refer to the **top.v** wrapper file included in the downloaded IP files. Ensure to check the UUID used is the latest one.

Example:

The <uuid> is included in the /source/efinity/efx\_fft.sv file. For example, `define IP\_UUID \_06b4d75bf4ee4adc977f2f23caa2abda then the <uuid> is 06b4d75bf4ee4adc977f2f23caa2abda.

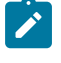

**Note:** You can also customize the core using parameters in your design file. The core uses the default settings if no parameter is set.

- Generate the twiddle factor by running the Twiddle Factor Script on page 7 and include the generated .hex files in the same folder as your Efinity project file.
- Open your project in the Efinity software, click File > Edit Project, and in the Design tab, add design file and select /source/efinity/efx\_fft.sv.

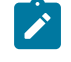

**Note:** If required, update the Synopsys Design Constraints (**.sdc**) file before compiling your design.

5. Compile your project.

# **Functional Description**

The FFT core consists of the following main blocks:

- Process Unit—Instantiated based on the number of FFT stages
- Butterfly Unit—Performs addition and subtraction operations
- Complex Multiplier Unit—Performs arithmetic operations for complex numbers

### Figure 1: FFT System Block Diagram

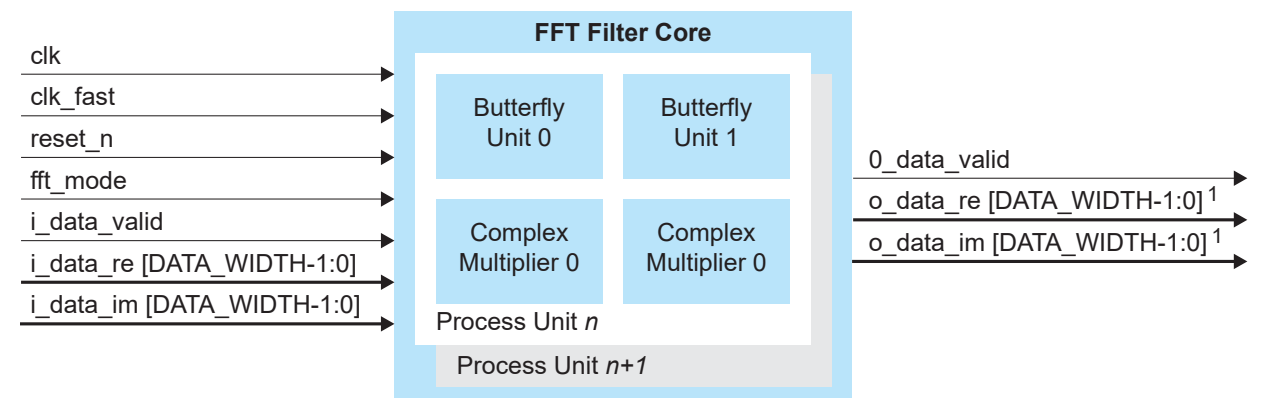

Note:

1 For fixed-point with no scaling, the interface width is [(DATA\_WIDTH + log<sub>2</sub>(FFT\_POINT))-1:0].

## **Ports**

#### **Table 4: FFT Ports**

| Port                       | Direction | Description                                                                                                    |
|----------------------------|-----------|----------------------------------------------------------------------------------------------------|
| clk                        | Input     | System clock that drives input and samples the output.                                                                                                    |
| clk_fast                   | Input     | Input clock that is double the clk and drives the DSP block when you enable the floating-point mode. The core ignores this port if you use the fixed-point mode. |
| reset_n                    | Input     | Asynchronous reset signal.                                                                                                    |
| fft_mode                   | Input     | Set the FFT mode:<br>0: Forward FFT<br>1: Inverse FFT                                                                                                    |
| i_data_valid               | Input     | Input data valid signal. Drive this signal high to indicate the input data is valid.                                                                             |
| i_data_re [DATA_WIDTH-1:0] | Input     | Real input data that represent a signed number of data precision bits.                                                                                           |
| i_data_im [DATA_WIDTH-1:0] | Input     | Imaginary input data that represent a signed number of data precision bits.                                                                                      |
| o_data_valid               | Output    | Output data valid signal. The core drives this signal high when the output data is ready.                                                                        |
| o_data_re [DATA_WIDTH-1:0] | Output    | Real output data.                                                                                                    |
|                            |           | For fixed-point operation without scaling, n = DATA_WIDTH + log <sub>2</sub> (FFT_POINT)                                                                         |
| o_data_im [DATA_WIDTH-1:0] | Output    | Imaginary output data.                                                                                                    |
|                            |           | For fixed-point operation without scaling, n = DATA_WIDTH + log <sub>2</sub> (FFT_POINT)                                                                         |

## **Operations**

The following waveform example illustrates an FFT core operation with the following settings:

- FFT points: 128
- Data width: 16
- FFT mode: Forward FFT
- Scaling: No
- Input format: Fixed-point

The FFT core starts receiving inputs on <code>i\_data\_re</code> and <code>i\_data\_im</code> buses when you assert the <code>i\_data\_valid</code> signal. Deassert the <code>i\_data\_valid</code> signal to indicate the end of input data. The FFT then starts processing the input and asserts the <code>o\_data\_valid</code> signal when the operation is done. The <code>o\_data\_re</code> and <code>o\_data\_im</code> then output the FFT core results.

| clk          |                       |
|--------------|-----------------------|
| clk_fast [   |                       |
| reset_n      |                       |
| fft_mode     |                       |
| i_data_valid |                       |
| i_data_im -  | (0400 X ∬ X c20e X    |
| i_data_re -  | 0351 X ) X fe7c X     |
| o_data_valid |                       |
| o_data_im -  | 7df3a7 X ∬ X 7f1983 X |
| o_data_re -  |                       |

# **Twiddle Factor Script**

易灵思 provides the following Python scripts to generate the twiddle factor for the FFT core:

- twiddle.py—For fixed-point mode
- twiddle\_float.py—For floating-point mode

You need to run the script before compiling your design in Efinity. The script outputs **.hex** files that contain the twiddle factor based on the parameters you set.

Include the number of FFT points (NUM\_FFT\_POINT) and data width (DATA\_WIDTH) parameters when running the script:

python twiddle.py <NUM FFT POINT> <DATA WIDTH>

or

python twiddle\_float.py <NUM\_FFT\_POINT> <DATA\_WIDTH>

# Customizing the FFT

The FFT core has parameters so you can customize its function.

**Table 5: FFT Core Parameters** 

| Parameters            | Options                                           | Description                                                                                                    |
|-----------------------|---------------------------------------------------|----------------------------------------------------------------------------------------------------|
| NUM_POINT             | 16, 32, 64, 128,<br>256, 512, 1024,<br>2048, 4096 | Number of FFT points.                                                                                                    |
| ENABLE_FLOATING_POINT | 0, 1                                              | 0: Fixed-point mode                                                                                                    |
|                       |                                                   | 1: Floating-point mode                                                                                                    |
| DATA_WIDTH            | 8, 16, 32                                         | Set the data width.                                                                                                    |
|                       |                                                   | Fixed-point mode supports all DATA_WIDTH options.<br>Floating-point mode supports:                                           |
|                       |                                                   | <ul> <li>16—The core uses Bfloat16 floating-point format<sup>(1)</sup></li> </ul>                                            |
|                       |                                                   | 32—The core uses FP32 floating-point format                                                                                  |
| SCALING_MODE          | 0, 1, 2                                           | Set the scaling mode that is only supported in fixed-point mode.                                                             |
|                       |                                                   | 0: No scaling                                                                                                    |
|                       |                                                   | 1: Mode 1 scaling. The output of each butterfly stage is shifted right by 1.                                                 |
|                       |                                                   | 2: Mode 2 scaling. The output of the first butterfly stage is shifted right by 2, while other stages are shifted right by 1. |
|                       |                                                   | The FFT core produces more accurate results when no scaling is used but utilizes more FPGA resources.                        |

<sup>&</sup>lt;sup>(1)</sup> Available in 钛金系列 FPGAs only.

## **FFT Core Testbench**

The FFT includes a simulation testbench that simulates an FFT operation.

易灵思 provides a simulation script for you to run the testbench quickly using either Modelsim or NCSim. To run the testbench script, run vsim -do modelsim.do or sh run\_ncsim.sh in a terminal application. You must have Modelsim or NCSim installed on your computer to use these scripts.

The testbench outputs the FFT values in **output\_im.txt** and **output\_re.txt**. You can then compare the values with the expected values included in **expected\_output\_im** and **expected\_output\_re**.

The testbench is set to the following default settings:

- 128 FFT points
- 16-bit data width
- Fixed-point mode
- Forward FFT mode
- No scaling

You can modify the testbench settings. However, 易灵思 only provides the expected value file for the testbench with default values.

To run the testbench with different values, perform the following task before running the testbench script:

- 1. Change the parameters in the **top\_tb.sv** file to modify the testbench settings.
- 2. Generate the twiddle factor by running the Twiddle Factor Script on page 7.
- 3. Prepare the input data in input\_im and input\_re files.

# FFT Core Resource Utilization and Output Accuracy

The FFT core supports various data widths, FFT points, and input data ranges. However, these settings will affect the FFT accuracy and the FPGA resource utilization. For example, using an FFT point that is too large, or feeding the FFT core with a high input value makes the FFT core output less accurate and also utilizes more FPGA resources.

The following tables list the supported data width, FFT points, and input data range based on the following requirements:

- Resource utilization—Less than 60% utilization of the FPGA logic, DSP/multiplier blocks, and memory blocks
- Accuracy tolerance of:
  - FP32 floating-point format—5%
  - Other formats—10% (input value > 50) or 5 (input value  $\leq$  50)

## Table 6: Supported FFT Settings in 钛金系列 FPGAs

| Data         | FFT Point           | int FPGA              |       |      |       | Valid Input Range |                                                 |
|--------------|---------------------|-----------------------|-------|------|-------|-------------------|-------------------------------------------------|
| Width        |                     | Ti35                  | Ti60  | Ti90 | Ti120 | Ti180             | (Min, Max)                                      |
| Fixed-Point  | without Scaling     | ·                     | ,<br> | ,    |       |                   |                                                 |
| 8-bit        | 8 - 64              | ~                     | ~     | ~    | ~     | ~                 | (-2 <sup>6</sup> , 2 <sup>6</sup> – 1)          |
|              | 128 - 256           | ~                     | ~     | ~    | ~     | ~                 | (-2 <sup>3</sup> , 2 <sup>3</sup> – 1)          |
| 16-bit       | 8 - 64              | ~                     | ~     | ~    | ~     | ~                 | (-2 <sup>14</sup> ,2 <sup>14</sup> – 1)         |
|              | 128                 |                       | ~     | ~    | ~     | ~                 | -                                               |
|              | 256 - 512           |                       | ~     | ~    | ~     | ~                 | (-2 <sup>11</sup> , 2 <sup>11</sup> – 1)        |
| 32-bit       | 8 - 64              | ~                     | ~     | ~    | ~     | ~                 | (-2 <sup>30</sup> , 2 <sup>30</sup> – 1)        |
|              | 128 - 512           |                       |       | ~    | ~     | ~                 | -                                               |
|              | 1024                |                       |       |      | ~     | ~                 | -                                               |
|              | 2048                |                       |       |      |       | ~                 | -                                               |
| Fixed-Point  | with Scaling Mode 1 | or 2                  | 1     | 1    |       | 1                 | 1                                               |
| 8-bit        | 8 - 64              | <ul> <li>✓</li> </ul> | ~     | ~    | ~     | ~                 | (-2 <sup>6</sup> , 2 <sup>6</sup> – 1)          |
| 16-bit       | 8 - 512             | ~                     | ~     | ~    | ~     | ~                 | (-2 <sup>14</sup> , 2 <sup>14</sup> – 1)        |
|              | 1024                |                       | ~     | ~    | ~     | ~                 | -                                               |
|              | 2048                |                       |       | ~    | ~     | ~                 | -                                               |
|              | 4096                |                       |       |      | ~     | ~                 | -                                               |
| 32-bit       | 8 - 64              | ~                     | ~     | ~    | ~     | ~                 | (-2 <sup>30</sup> , 2 <sup>30</sup> – 1)        |
|              | 128 - 512           |                       | ~     | ~    | ~     | ~                 | -                                               |
|              | 1024 - 2048         |                       |       | ~    | ~     | ~                 | -                                               |
| Floating-Poi | nt                  | I                     | 1     |      | 1     | 1                 | 1                                               |
| 16-bit       | 8 - 16              | ~                     | ~     | ~    | ~     | ~                 | EXP: (10, 130)<br>MAN: (0, 2 <sup>7</sup> – 1)  |
|              | 64 - 512            | ~                     | ~     | ~    | ~     | ~                 | EXP: (10, 120)                                  |
|              | 1024                |                       | ~     | ~    | ~     | ~                 | MAN: (0, 2 <sup>7</sup> – 1)                    |
|              | 2048                |                       |       | ~    | ~     | ~                 | -                                               |
|              | 4096                |                       |       |      | ~     | ~                 | -                                               |
| 32-bit       | 8 - 32              |                       | ~     | ~    | ~     | ~                 | EXP: (60, 240)                                  |
|              | 64 - 256            |                       |       | ~    | ~     | ~                 | MAN: (0, 2 <sup>23</sup> – 1)                   |
|              | 512 - 1024          |                       |       | ~    | ~     | ~                 |                                                 |
|              | 2048                |                       |       | ~    | ~     | ~                 | EXP: (60, 130)<br>MAN: (0, 2 <sup>23</sup> – 1) |

| Data FFT Point FPC |                     |      |     | FPGA |     | Valid Input Range |                                         |
|--------------------|---------------------|------|-----|------|-----|-------------------|-----------------------------------------|
| Width              |                     | T20  | T35 | T55  | T85 | T120              | (Min, Max)                              |
| Fixed-Point        | without Scaling     |      |     |      | ÷   |                   |                                         |
| 8-bit              | 8 - 64              | ~    | ~   | ~    | ~   | ~                 | (-2 <sup>6</sup> , 2 <sup>6</sup> -1)   |
|                    | 128 - 256           | ~    | ~   | ~    | ~   | ~                 | (-2 <sup>3</sup> , 2 <sup>3</sup> -1)   |
| 16-bit             | 8                   | ~    | ~   | ~    | ~   | ~                 | (-2 <sup>14</sup> , 2 <sup>14</sup> -1) |
|                    | 16 - 128            |      | ~   | ~    | ~   | ~                 | _                                       |
|                    | 256                 |      | ~   | ~    | ~   | ~                 | (-2 <sup>11</sup> , 2 <sup>11</sup> -1) |
|                    | 512                 |      |     |      | ~   | ~                 | -                                       |
| 32-bit             | 8 - 16              |      | ~   | ~    | ~   | ~                 | (-2 <sup>30</sup> , 2 <sup>30</sup> -1) |
|                    | 32 - 64             |      |     |      | ~   | ~                 |                                         |
|                    | 128 - 256           |      |     |      |     | ~                 | -                                       |
| Fixed-Point        | with Scaling Mode 1 | or 2 |     |      |     |                   |                                         |
| 8-bit              | 8 - 64              | ~    | ~   | ~    | ~   | ~                 | (-2 <sup>6</sup> ,2 <sup>6</sup> -1)    |
| 16-bit             | 8 - 256             | ~    | ~   | ~    | ~   | ~                 | (-2 <sup>14</sup> ,2 <sup>14</sup> -1)  |
|                    | 512                 |      | ~   | ~    | ~   | ~                 |                                         |
|                    | 1024                |      |     | ~    | ~   | ~                 | _                                       |
|                    | 2048                |      |     |      | ~   | ~                 | -                                       |
| 32-bit             | 8 - 256             |      | ~   | ~    | ~   | ~                 | (-2 <sup>30</sup> ,2 <sup>30</sup> -1)  |
|                    | 512 - 1024          |      |     |      | ~   | ~                 | -                                       |
| Floating-Poi       | nt                  |      |     |      |     |                   | ,                                       |
| 32-bit             | 8                   | ~    | ~   | ~    | ~   | ~                 | EXP: (60, 240)                          |
|                    | 16                  |      | ~   | ~    | ~   | ~                 | MAN: (0,2 <sup>23</sup> -1)             |
|                    | 32 - 256            |      |     | ~    | ~   | ~                 |                                         |
|                    | 512 - 1024          |      |     |      | ~   | ✓                 |                                         |

## Table 7: Supported FFT Settings in Trion FPGAs

# **Revision History**

Table 8: Revision History

| Date       | Version | Description                                                                                      |
|------------|---------|--------------------------------------------------------------------------------------------------|
| June 2023  | 1.2     | Added Device Support section. (DOC-1234)<br>Improved Installing the Core description. (DOC-1287) |
| May 2023   | 1.1     | Improved steps to install the core. (DOC-1244)                                                   |
| March 2023 | 1.0     | Initial release.                                                                                 |